# MEDISANA®

# **BS 430** CONNECT **BS 440** CONNECT

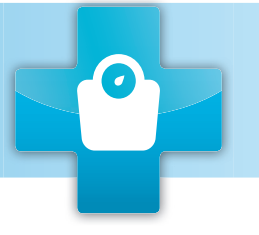

Körperanalysewaage mit Bluetooth Body Analysis Scale with Bluetooth

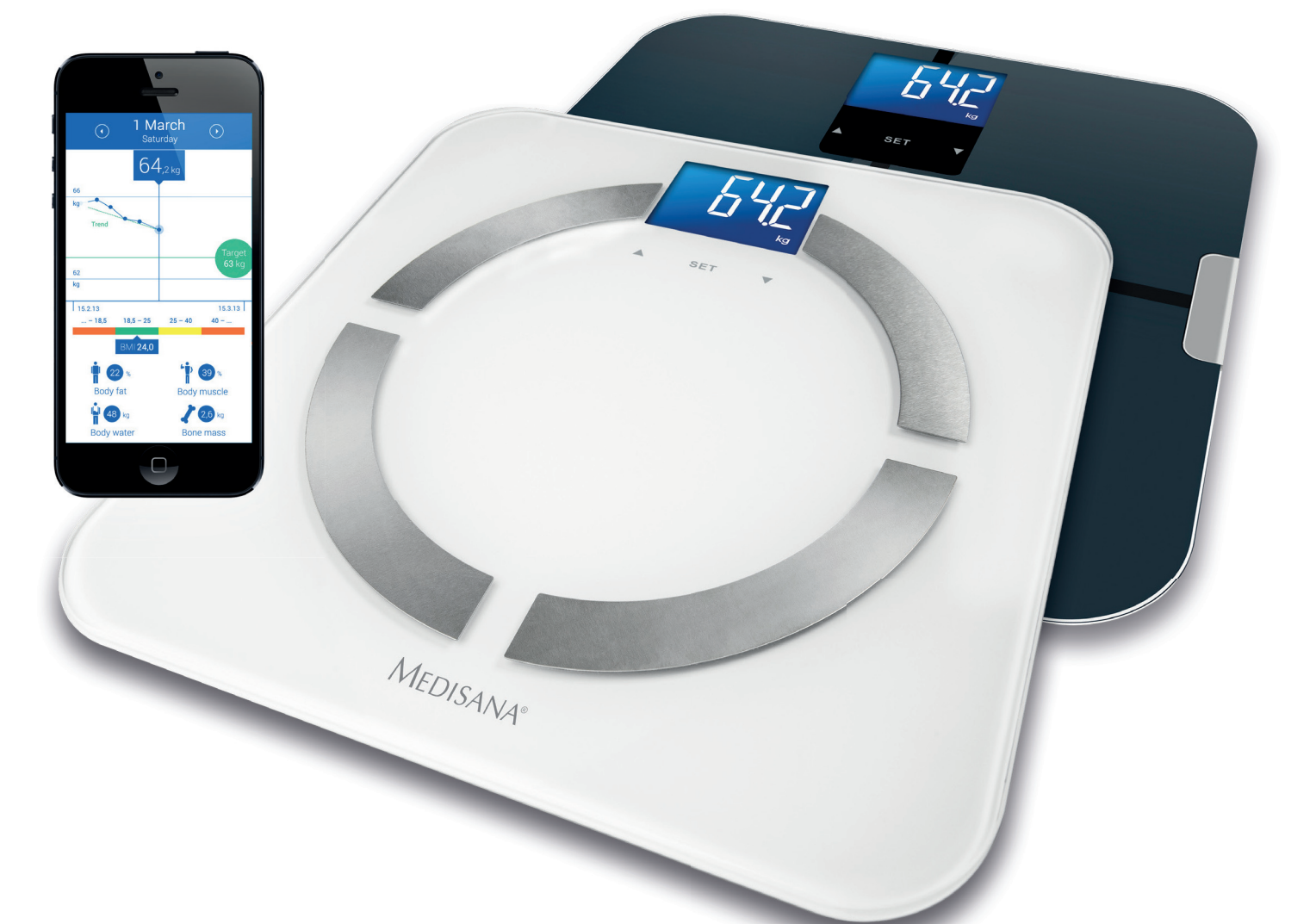

- **DE** Kurzanleitung
- **GB** Quick Start Guide
- FR Instructions brèves
- **NL** Korte handleiding
- **ES** Instrucciones breves
- PT Manual breve
- IT Guida rapida
- **FI** Pikaopas

- SE Snabbstartsguide
- **RU** Краткое руководство
- **GR** Συνοπτικές οδηγίες
- CZ Stručný návod
- HU Rövid útmutató
- PL Skrócona instrukcja
- TR Başvuru kılavuzu

# **CE** Art. No. 40422/40423

# MEDISANA®

# •

## TÄRKEITÄ TIETOJA! SÄILYTÄ NÄMÄ OHJEET!

Lue käyttöohje ja etenkin turvallisuusohjeet huolellisesti läpi, ennen kuin käytät laitetta. Säilytä käyttöohje myöhempää käyttöä varten. Jos annat laitteen toiselle henkilölle, anna aina käyttöohje laitteen mukana.

- Käytä laitetta vain sen käyttötarkoituksen mukaisesti käyttöohjetta noudattaen..
- Väärinkäyttö aiheuttaa takuuvaateiden raukeamisen.
- Laite ei sovellu raskaana oleville!
- Lasten kehon rasva-analyysejä tulisi välttää turvallisuussyistä kehon läpi kulkevan virran vuoksi. Painon mittauksia voi tehdä huoletta.
- Tämä vaaka ei ole tarkoitettu henkilöille, joilla on sydämentahdistin tai muita lääketieteellisiä implantteja. Mikäli henkilöllä on diabetes tai muita lääkkeistä/kehosta johtuvia rajoituksia, voi rasvaprosenttitieto olla epätarkka. Sama koskee myös paljon urheilua harrastavia henkilöitä.
- Älä käytä laitetta, jos se ei toimi moitteettomasti, jos se on pudonnut veteen tai veden alle tai jos se on vaurioitunut.

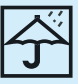

Suojaa laite kosteudelta. Pidä vaaka kaukana vedestä. Vaa'an pinta on kosteana ja märkänä liukas. Pidä pinta kuivana.

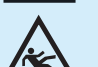

#### Liukastumisvaara!

Älä koskaan astu vaa'alle märin jaloin. Älä koskaan astu vaa'alle sukat jalassa.

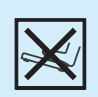

#### Kaatumisvaara!

Älä koskaan aseta vaakaa epätasaiselle alustalle. Punnitessasi älä asetu vaa'an toiselle puolelle äläkä reunalle.

Ilmoitamme täten, että henkilövaakamalli: BS 430 connect / BS 440 connect, nim. 40422 / 40423 on eurooppalaisen direktiivin R&TTE 1999/5/EY mukainen. Täydellisen EY-vaatimustenmukaisuusvakuutuksen saa pyydettäessä osoitteesta Medisana AG, Jagenbergstrasse 19, 41468 Neuss, Saksa, tai sen voi ladata Medisanan kotisivuilta (www.medisana.com/bs430connect) (www.medisana.com/bs440connect).

## Yksinkertainen painon mittaus Step-on-toiminnolla

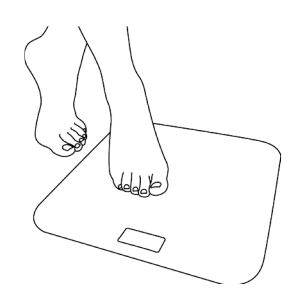

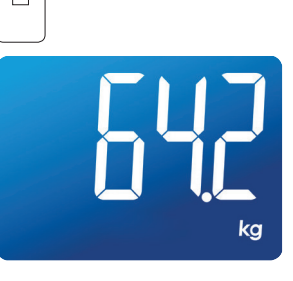

#### Astu vaa'alle..

Painosi näkyy näytössä.

## Henkilökohtaisten tietojen asetus vaakaan

Vaakaan voidaan tallentaa kahdeksan henkilön tiedot (sukupuoli, urheilijatila, pituus, ikä). Vaa'assa on esiasetettuna seuraavat arvot: mies, 165 cm, 30 vuotta, kg.

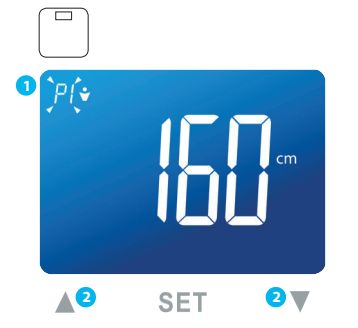

- Paina SET-painiketta, kunnes muistipaikka vilkkuu näytössä.
- 2 Valitse haluamasi muistipaikka painikkeilla ▲/▼.

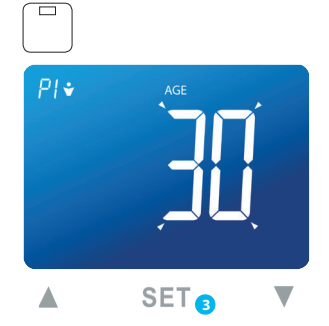

Tallenna valinta painamalla SET-painiketta. Määritä sen jälkeen vastaavasti sukupuolta, urheilijatilaa, pituutta ja ikää koskevat asetukset.

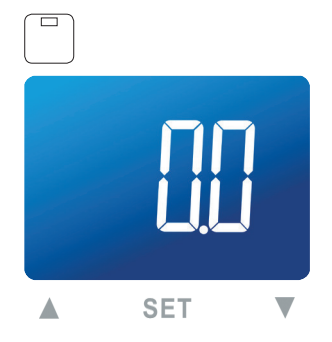

- Henkilökohtaiset tiedot asetettuasi näytössä näkyy"0.0".
- Astu vaa'alle vaaka-asetusten määrityksen päättämiseksi.

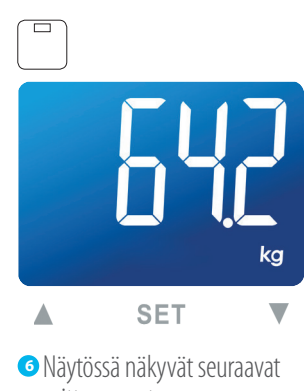

- mittausarvot:Paino
- Kehon rasvapitoisuus
- Kehon nestepitoisuus
- Lihasmassan osuus
- Luiden paino
- BMR (kaloritarve)
- BMI

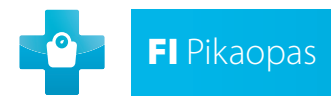

BS 430 CONNECT MEDISANA®

## Yhdistä vaaka älypuhelimeen

Vaaka ja älypuhelin on yhdistettävä toisiinsa kerran Bluetooth<sup>®</sup>-toiminnon avulla. Asenna saatavilla oleva VitaDock+ App -sovellus ja suorita seuraavat vaiheet.

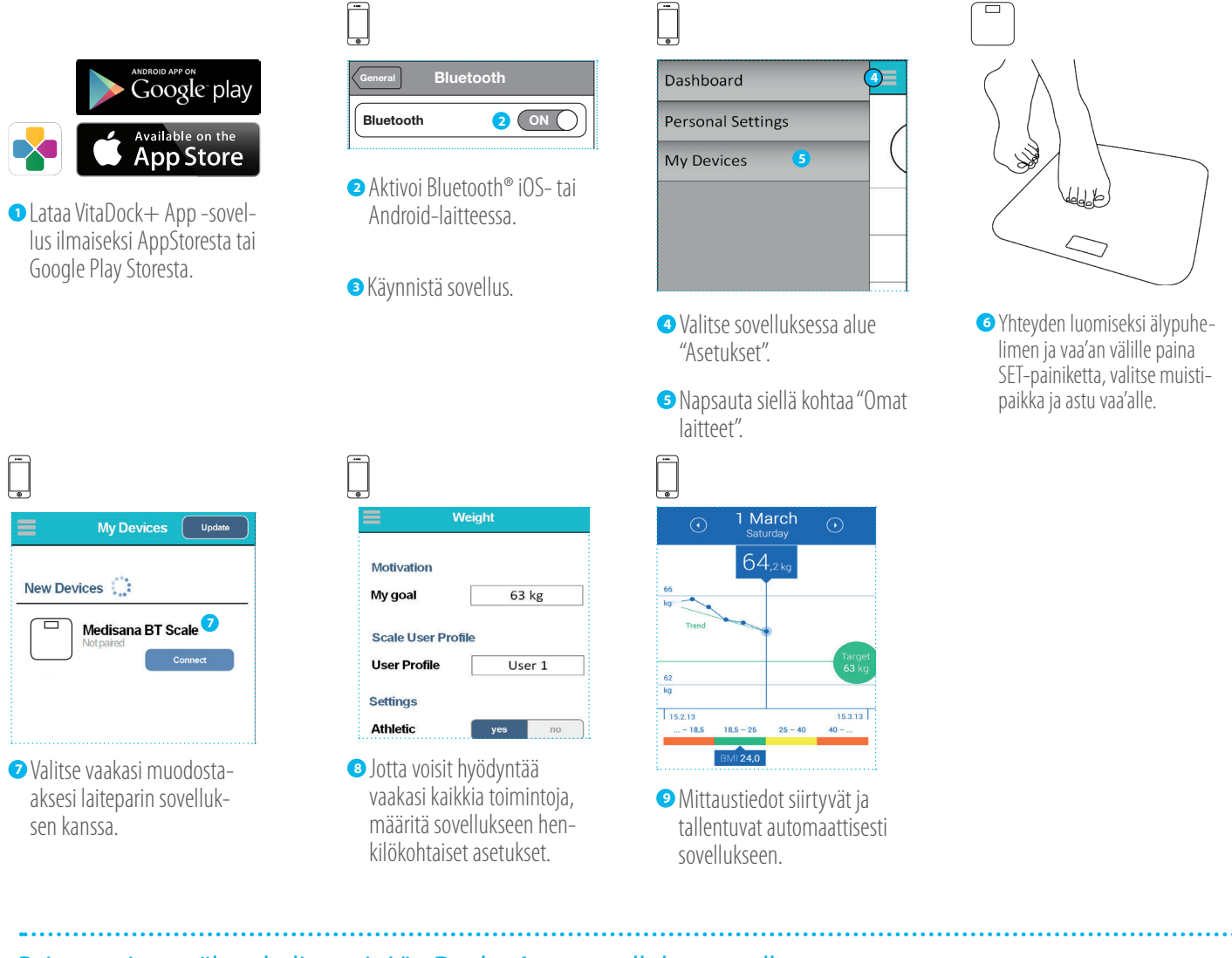

## Painon mittaus älypuhelimen ja VitaDock+ App -sovelluksen avulla

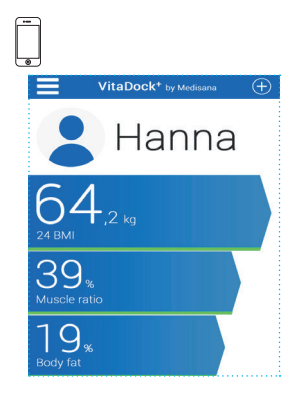

Käynnistä sovellus.

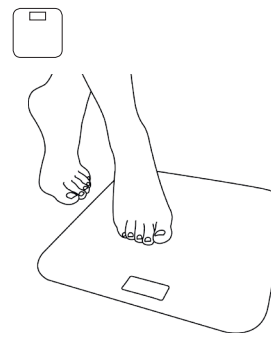

2 Astu vaa'alle.

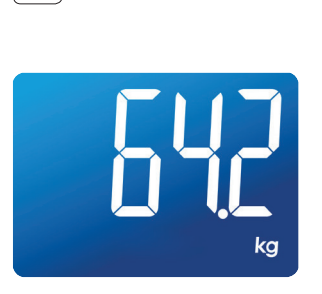

- O Näytössä näkyvät seuraavat mittausarvot:
  - Paino
  - Kehon rasvapitoisuus
  - Kehon nestepitoisuus
  - Lihasmassan osuus
  - Luiden paino
  - BMR (kaloritarve) • BMI

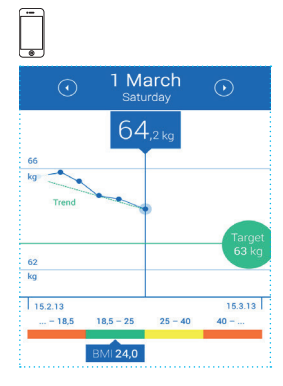

Mittaustiedot siirtyvät ja tallentuvat automaattisesti sovellukseen.